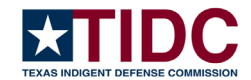

# **2024** Attorney Reporting Instructions and Form

Reporting Period: October 1<sup>st</sup>, 2023 – September 30<sup>th</sup>, 2024 Due Date: October 15<sup>th</sup>, 2024

# Attorney Reporting Requirements Contained in Article 26.04, Code of Criminal Procedure & Section 107.0042, Texas Family Code

## Why is this required?

Article 26.04(j) of the Code of Criminal Procedure requires all attorneys who accept appointments in adult criminal and juvenile delinquency cases to submit an annual statement of the percentage of their practice time that is dedicated to work on those appointed cases.

As of 2023, attorneys are also required to report the percentage of their practice time devoted to court-appointed legal representation of children and/or parents in cases involving the Department of Family and Protective Services (DFPS), pursuant to Section 107.0042 of the Texas Family Code.

## What is the Attorney Practice Time Report?

The reports reflect the amount of total legal practice time spent in each of these areas reported by the county or counties in which appointments were received during the previous fiscal year. Attorneys are required to report these percentages annually by October 15<sup>th</sup> for the previous fiscal year. The fiscal year timeframe is from October 1<sup>st</sup> to September 30<sup>th</sup>. Please be aware counties take action for attorneys who do not report appointed case practice time, including suspending or removing eligibility receive appointments criminal, juvenile, and/or family protection representation cases.

#### Where do I submit my attorney report?

To submit your attorney report, please visit this link: https://tidc.it.tamu.edu/attorney-practice-time

The attorney reporting form has been updated for 2024 reporting. Please refer to the following instructions to enter your information in the new form.

#### How are the categories defined?

For **appointed adult criminal defense**, this percentage should include any time spent on appointed adult criminal defense, including pretrial, trial, and appeals. This should not include any time spent on any retained legal work, non-criminal work, or federal case work.

For **appointed juvenile delinquency defense**, this percentage should include any time spent on appointed juvenile defense, including pretrial, trial, and appeals. This should not include any time spent on any retained legal work, non-delinquency work, or federal case work.

For **appointed family protection representation**, this percentage should include court-appointed legal representation of children and/or parents/adults in cases involving the Department of Family and Protective Services (DFPS).

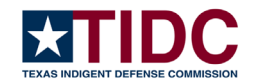

## How do I determine my practice time?

Attorneys may calculate their practice time by time records, case counts, a combination of time records and case counts, or some other method. If you select Other, an explanation of the method used is required in the Other Determination Reason Box.

# Need help?

If you need help, there are multiple options:

- Watch the recorded training webinar on the TIDC YouTube channel: https://www.youtube.com/@texasindigentdefensecommis4379
- Email TIDC at <u>info@tidc.texas.gov</u> with any questions.

## How do I enter my attorney report for 2024? Step-by-Step Guide:

- 1. Go to the reporting website: <u>https://tidc.it.tamu.edu/attorney-practice-time</u>
- 2. Enter your Texas Bar Number in the box. Then click Submit Bar Number.
- 3. You will be asked to confirm your name and bar number by answering "Is this the correct attorney information?".
  - If the information shown is your information, select Yes and click Continue to start entering data.
  - If the information shown is not your information, then select No and click Continue. You will be prompted to reenter the corrected bar number.
  - If your bar number does not appear or your information is incorrect, please email tidc@tamu.edu.
- 4. Select a county for which you received appointed cases in the drop down and enter your practice time for each category. If you received appointments in more than one county, click Add County Time to add the additional county rows and select counties in the dropdown(s).
- 5. In each county row, enter the percentage of your practice time for the following categories: Appointed Adult Criminal Defense, Appointed Juvenile Delinquency Defense, and Appointed Family Protection Representation (CPS). To enter your percentage of practice time, enter the percentage of your overall practice time for that county. Repeat this step for each category. If you add a county that you don't need, click the red X to the left of the county name to remove that county name and row from the report.
- 6. Repeat steps 4-5 for all counties in which you accept court appointments for these categories.
- 7. As you have entered your practice time, you will see your Other Practice Time percentage calculated for you. Once all of your appointed criminal, juvenile and family protection case practice time has been entered, the Other Practice Time should reflect the remainder of your legal and non-legal practice.
- 8. Below the county rows section, select one of the following methods for how your practice time was determined (Time Records, Case Counts, Combination of Time Records and Case Counts, Other). If you select Other, you must provide an explanation in the Other

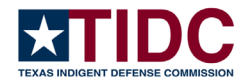

Determination Reason Box.

- 9. Click Next.
- 10. Review your attorney report for accuracy. If it is correct, click Submit. If revisions are needed, click Back to update your submission.

Congratulations! You have successfully submitted your attorney practice time report.

If you would like to download a copy of your submitted report, click Download Submission and a PDF will be automatically created.

#### Walkthrough with Screenshots

- 1. Go to the reporting website: <u>https://tidc.it.tamu.edu/attorney-practice-time</u>
- 2. Enter your Texas Bar Number in the box. Then click Submit Bar Number.

| Attorney Practice Time                                                                       |  |
|----------------------------------------------------------------------------------------------|--|
| To begin entering your percentage of practice time please enter your Texas Bar Number below: |  |
| Bar Number:                                                                                  |  |
| Submit Bar Number                                                                            |  |

3. You will be asked to confirm your name and bar number by answering "Is this the correct attorney information?". If the information shown is your information, select Yes and click Continue to start entering data. If the information shown is not your information, then click No and click Continue. You will be prompted to reenter your bar number. If your bar number does not appear or your information is incorrect, please email <u>tide@tamu.edu</u>.

| Attorney Practice                   | Time                 |
|-------------------------------------|----------------------|
|                                     |                      |
| Texas Bar Number                    | 99999999             |
| Attorney Name                       | Primer Record Tester |
| License Date                        | 09/03/2015           |
| Is this the correct attor<br>Ves No | ney information?     |

4. Select the county for which you received appointed cases in the drop down and enter your practice time. If you received appointments in more than one county, click Add County Time to add the additional county(s). Then follow the same process to enter each information for each additional county.

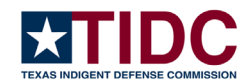

| Do | /ou need | help. | click | here to | o email | our staff | to | ask a | question |
|----|----------|-------|-------|---------|---------|-----------|----|-------|----------|
| 00 | you neeu | neip, | CIICK | nere u  | J eman  | our stan  | 10 | aska  | question |

|               | County          | Appointed Adult Criminal<br>Defense | Appointed Juvenile Delinquency<br>Defense            | Appointed Family Protection<br>Representation |
|---------------|-----------------|-------------------------------------|------------------------------------------------------|-----------------------------------------------|
| ×             | Select County 🗸 |                                     |                                                      |                                               |
| Add County Ti | ime             |                                     |                                                      |                                               |
|               |                 |                                     | Total Time Reported: 0%<br>Other Practice Time: 1009 | 6                                             |

5. In each county row, enter the percentage of your practice time for the following categories: Appointed Adult Criminal Defense, Appointed Juvenile Delinquency Defense, and Appointed Family Protection Representation (CPS). To enter your percentage of practice time, enter your percentage of practice time for that county. Repeat this step for each category.

|   | County            | Appointed Adult Criminal | Appointed Juvenile Delinquency | Appointed Family Protection |
|---|-------------------|--------------------------|--------------------------------|-----------------------------|
|   |                   | Defense                  | Defense                        | Representation              |
| X | Select County 🗸 🗸 |                          |                                |                             |
|   | Select County V   |                          |                                |                             |
|   |                   |                          |                                |                             |
|   |                   |                          |                                |                             |

- 6. Repeat steps 3-4 for all counties in which you accept court appointments for these categories.
- 7. As you have entered your practice time, you will see your Other Practice Time percentage calculated for you. Once all of your appointed criminal, juvenile and family protection case practice time has been entered, the Other Practice Time should reflect the remainder of your legal work.

|          | County        |   | Appointed Adult Criminal<br>Defense | Appointed Juvenile Delinquency<br>Defense | Appointed Family Protection<br>Representation |
|----------|---------------|---|-------------------------------------|-------------------------------------------|-----------------------------------------------|
| ×        | Select County | ~ |                                     |                                           |                                               |
| ounty Ti | me            |   |                                     |                                           |                                               |
| ounty Ti | me            |   |                                     |                                           |                                               |

8. Below the county rows section, select one of the following methods for how your practice time was determined (Time Records, Case Counts, Combination of Time Records and Case Counts, Other). If you select Other, you must provide an explanation in the Other Determination Reason Box.

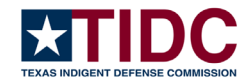

| The percentage of p | oractice time reporte | d was determined primarily by:<br>Combination of Time Records and Case Counts | Other |
|---------------------|-----------------------|-------------------------------------------------------------------------------|-------|
| Other Determinatio  | n Reason: *           |                                                                               |       |
|                     |                       |                                                                               |       |
|                     |                       |                                                                               |       |
|                     |                       |                                                                               |       |
|                     |                       |                                                                               |       |
| Next                |                       |                                                                               |       |

- 9. Click Next.
- 10. Review your attorney report for accuracy. If it is correct, click Submit. If it needs revision,

Texas Indigent Defense Commission Attorney Reporting Form

| orney Practice Tim                                                                                               | e                                                                             |   |          |       |          |     |
|----------------------------------------------------------------------------------------------------|-------------------------------------------------------------------------------|---|----------|-------|----------|-----|
|                                                                                                    | Atorney Information                                                           | 1 | County   | Adult | Juvenile | FPR |
| Texas Bar Number                                                                                                 | 99999999                                                                      |   | Anderson | 20%   | 15%      |     |
| Attorney Name<br>License Date                                                                                    | Primer Record Tester<br>09/03/2015                                            |   | Andrews  | 15%   |          | 35% |
| Last Submitted                                                                                                   | Not Submitted                                                                 |   | Angelina |       |          |     |
| Total Time Reported: 85%<br>Other Practice Time: 15%<br>Primary determination met<br>Please review the informati | hod: <b>Time Records</b><br>on above and click 'Submit' to complete the form. |   |          |       |          |     |
| Back Submit                                                                                                    |                                                                               |   |          |       |          |     |

click Back to update your submission.

Congratulations! You have successfully submitted your attorney practice time report.

If you would like to download a copy of your submitted report, click Download Submission and a PDF will be automatically created.

| Texas Indigent Defense Commission Attorney Reporting Form<br>Fiscal Year 2024 |
|-------------------------------------------------------------------------------|
| Attorney Practice Time                                                        |
| Thank you! You have completed your FY2024 Percentage of Practice Time Report. |
| Download Submission Edit Submission                                           |